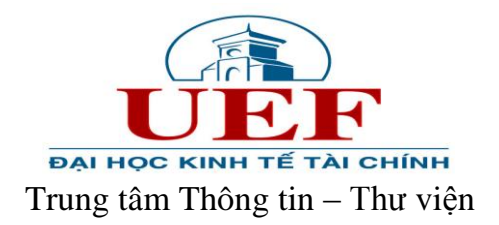

## HƯỚNG DẪN XEM THÔNG TIN MƯỢN TRẢ TÀI LIỆU

## Bước 1: Truy cập website Trung tâm thông tin thư viện tại địa chỉ: <u>http://uef.edu.vn/lib</u>

## Bước 2: Click chọn mục Hướng dẫn tra cứu => Thông tin mượn – trả tài liệu

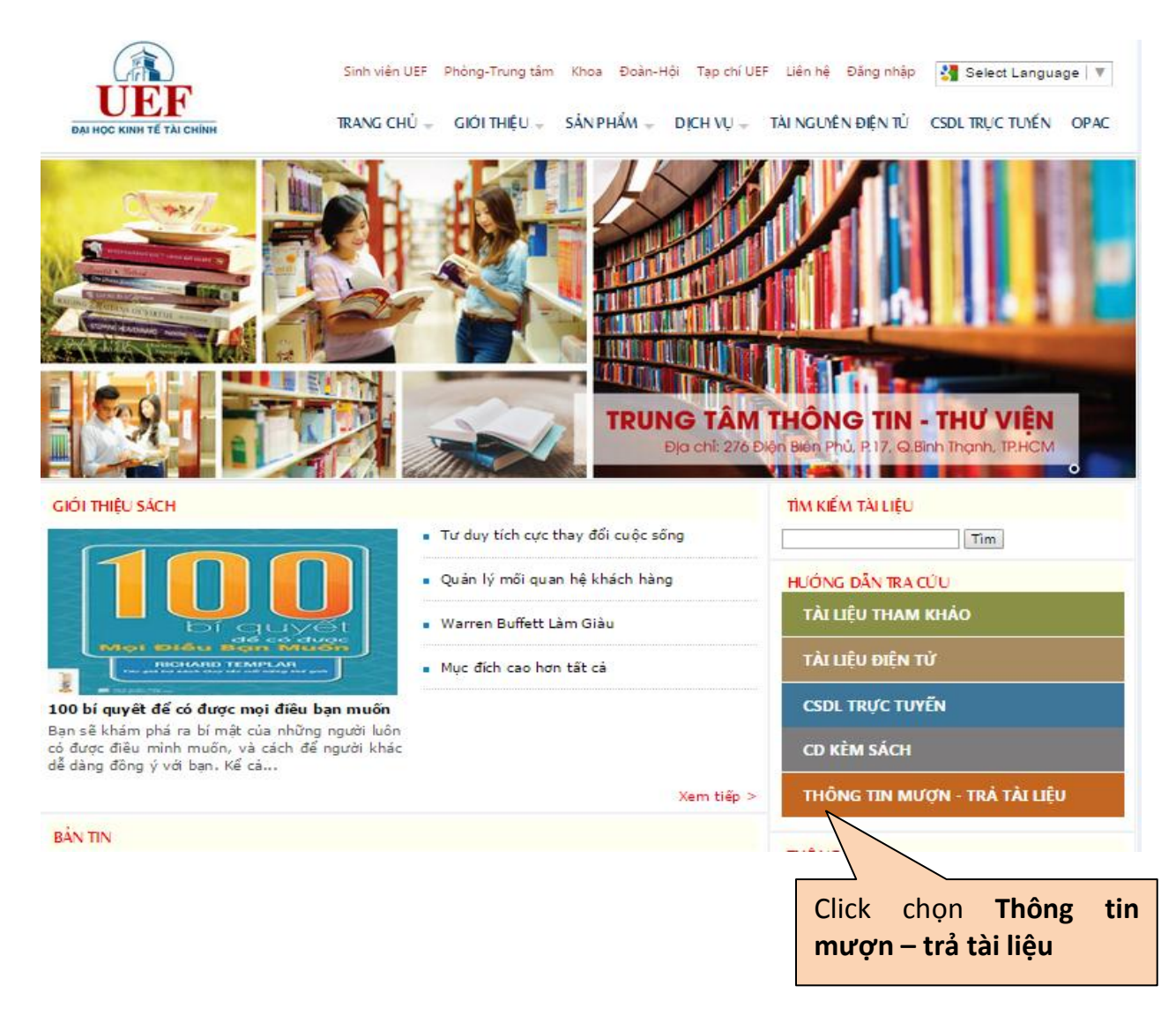

Bước 3: Thực hiện Đăng nhập vào website.

| ← → C D opacuef.edu.vn B ☆                                                                                                    |                                                 |                                                                                                    |
|----------------------------------------------------------------------------------------------------|-------------------------------------------------|----------------------------------------------------------------------------------------------------|
| σόρχ                                                                                                    | <u>Trang chủ</u> <u>Trang riên</u>              | ig <u>Troyláp</u>                                                                                                    |
|                                                                                                    | Unicod: ▼                                       | <u>[Dâng nhāp]</u><br>Kiểu gõ: Tắt ▼ [ <u>Đã tìm]</u>                                                                                                    |
| Statu Billion Control Control Conter Conteconter Control Control Control Control Contro | Click vào đây đế<br>thực hiện việc<br>đăng nhập | Kiểu gọi Tát         I (2000 nhàn)           Tìm: Gồi đầu kiện từ         I (2000 nhàn)           Tìm: Gồi đầu kiện từ         IIII: Gồi đầu kiện từ           Tìm: Từ         Hưư yiện           năm điện từ         I           roggle         IIII: Côi đầu kiện từ           Từ         Hưư yiện           năm điện từ         I           roggle         III: III: III: III: III: III: III: III |
|                                                                                                    |                                                 | oong gop y kien eno mu vien                                                                                                    |

**Bước 4:** Nhập các thông tin: số thẻ (là mã số sinh viên), mật khẩu (là mã số sinh viên – đăng nhập lần đầu tiên). Lưu ý: nên đổi mật khẩu sau khi đăng nhập lần đầu.

| 🔟 Trường Đại học Kinh tế Tả 🗴 🕒 Thư viện Trường Đại Học 🗴 🕒 WIndex x Ď UEF E-Lib: Siêu kinh tế học X                                                                                                    |                                                                                                    |  |
|----------------------------------------------------------------------------------------------------|----------------------------------------------------------------------------------------------------|--|
| ← → C 🗅 :                                                                                                    | 192.168.4.50/Opac/Windex.aspx 🔂 🛢                                                                                                    |  |
| 🏥 Ứng dụng 🗋 Libol 6.0 - Đăng nhậ 🕒 Từ Điển 🍺 UEF E-Lib: Đăng nhập 🔋 Tin nhanh VnExpres 🔀 Zimbra: Inbox (783)                                                                                                    |                                                                                                    |  |
| UNIVERSITY OF A BOOMBOOL WARD TRUNG TÂM THÔNG TIN THỨ VIỆN ĐH KINH TẾ-TÀI CHÍNH TP. HCM Góp ý Trang chủ Trang riêng Trợ giúp<br>Library and information Center of UEF - HCMC Góp ý Trang chủ Trang riêng Trợ giúp<br>Unicode V Kriev go. Tất V (Đảng nhập)<br>(Đảng nhập) |                                                                                                    |  |
| » Tài nguyên                                                                                                    | Trang bạn đọc                                                                                                    |  |
| <ul> <li>» Mọi tư liệu</li> <li>» Sách</li> </ul>                                                                                                    | Nơi bạn đọc có thể theo dõi và tương tác với những thông tin về hoạt động của mình tại thư viện (các yêu cầu mượn, yêu cầu giữ chỗ, yêu cầu ILL, các                            |  |
| » Bài trích                                                                                                    | an pham cang muyon, cac an pham mon cua tru vien trucc linn vức mìnn quan tam).<br>Để sử dung các chức năng của Trang han đức ban cần nhận Số thể thự viện và mặt khẩu của mình |  |
| » Luận án                                                                                                    | Số thể: [09                                                                                                    |  |
| » CD-ROM                                                                                                    |                                                                                                    |  |
| » Tài liệu điện tử                                                                                                    |                                                                                                    |  |
| <ul> <li>» De tai NCKH</li> <li>» Nghe nhìn</li> </ul>                                                                                                    |                                                                                                    |  |
| » Hình ảnh                                                                                                    | Nấu họn chựa đất một khẩu để củ dụng Trang họn đọc h                                                                                                    |  |
| » Bản đô<br>» Dịch vụ                                                                                                    | neu bán chữa dặt hiệt khau tế sử dụng hàn dục hay                                                                                                    |  |
| >> Duyệt đề mục                                                                                                    |                                                                                                    |  |
| » z3950 Nnạp thông tin tại day                                                                                                    |                                                                                                    |  |
|                                                                                                    |                                                                                                    |  |
|                                                                                                    |                                                                                                    |  |
|                                                                                                    |                                                                                                    |  |
|                                                                                                    |                                                                                                    |  |
|                                                                                                    |                                                                                                    |  |
|                                                                                                    |                                                                                                    |  |
|                                                                                                    |                                                                                                    |  |
|                                                                                                    |                                                                                                    |  |
|                                                                                                    |                                                                                                    |  |
|                                                                                                    |                                                                                                    |  |
| 🧑 🗷 e                                                                                                    | 🖗 Microsoft ) 🤌 🚔 Windows ) 📑 Calculator 🛛 💿 Google Ch ) 🔯 Microsoft E 🔞 Microsoft P 🔺 💽 🌒 는 2:35 PM                                                                            |  |

## Bước 5: Xem các thông tin về mượn trả tài liệu

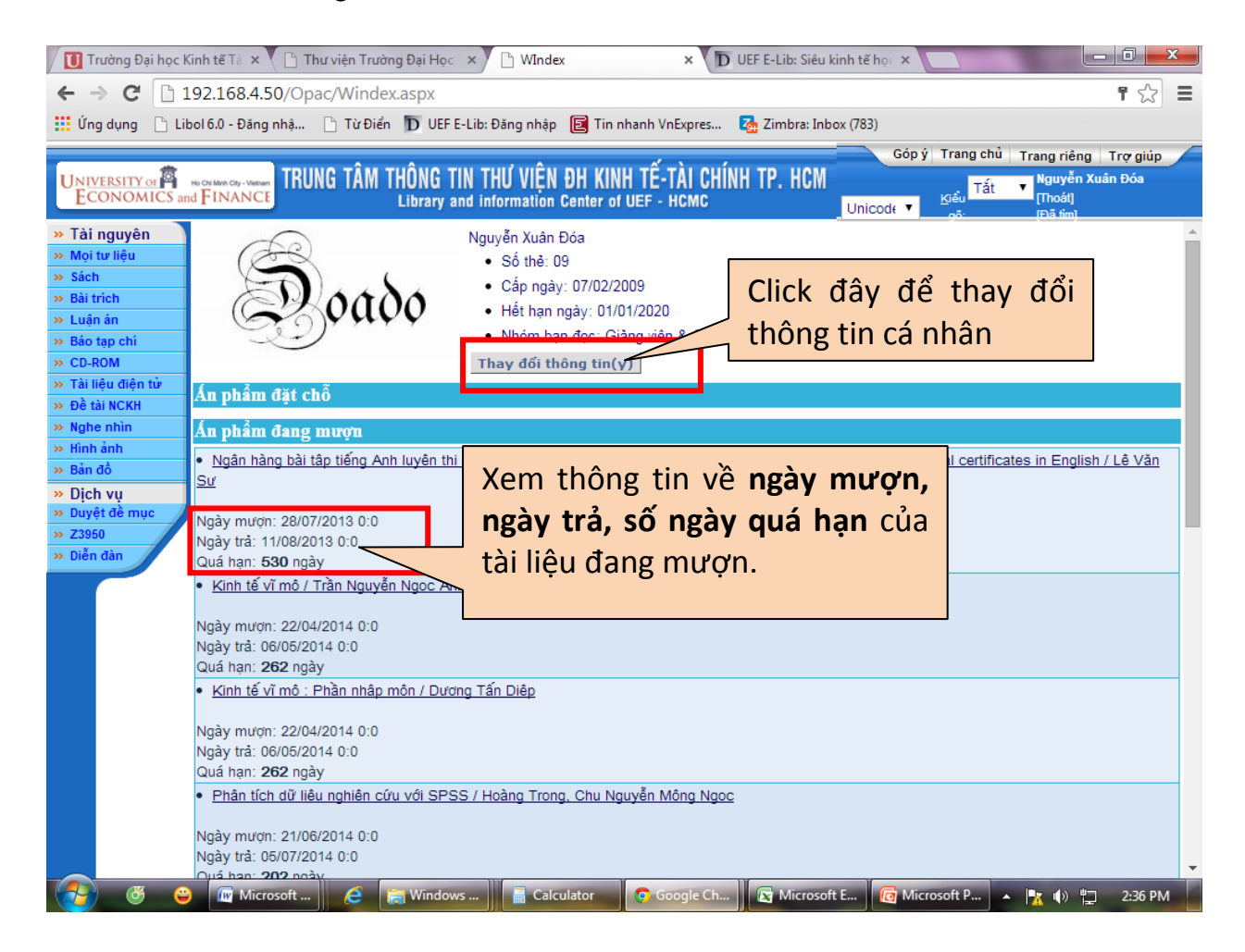